# 安徽省政府采购 "徽采云" APP

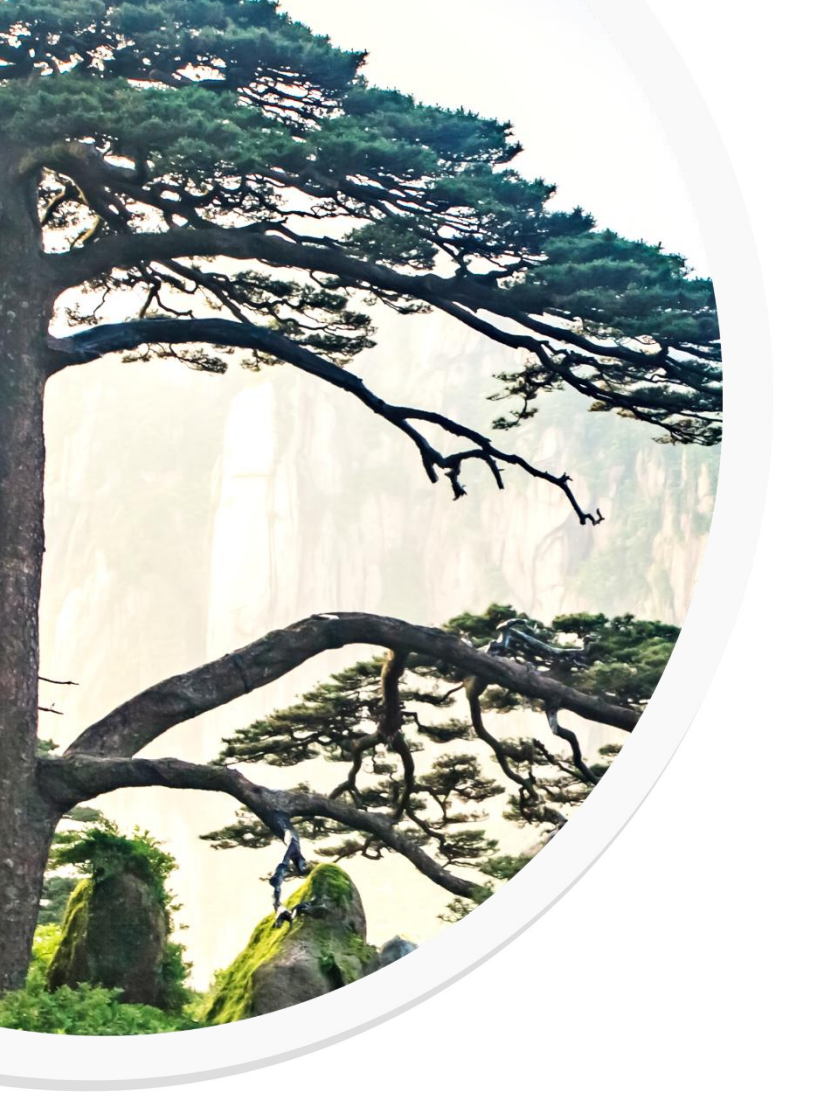

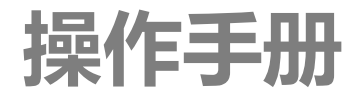

安徽省财政厅 2022 年 7 月 14 日

| 1. APP 下载及账号登录 | 1  |
|----------------|----|
| 1.1 APP 下载     | 1  |
| 1.2 APP 登录     | 2  |
| 2. 指标与计划查询     | 4  |
| 2.1 采购指标查询     | 4  |
| 2.2 采购意向公开     | 8  |
| 2.3 单一来源公示     | 11 |
| 2.4 采购计划查询     | 14 |
| 2.5 合同查询       | 17 |
| 3. 交易操作        | 20 |
| 3.2 选择商品       | 21 |
| 3.3 生成订单       | 22 |
| 3.4 收货验收       | 26 |
| 3.5 支付         |    |

## 1.APP 下载及账号登录

### 1.1 APP 下载

采购人、政府采购监管部门在手机各大应用商店直接搜索"徽采云"APP,下载安装。

1. 示例 1: 安卓系统

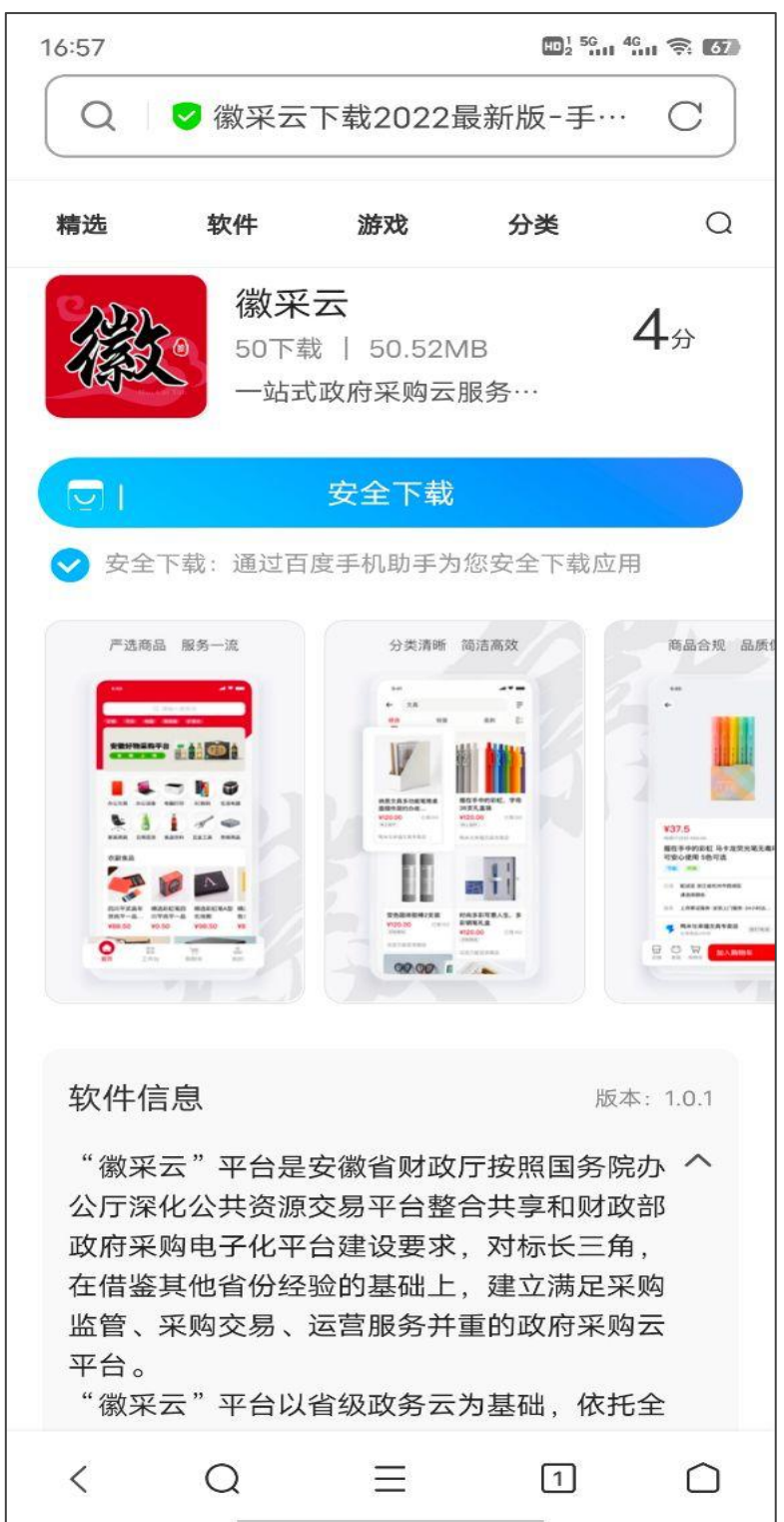

2. 示例 2: ios 系统

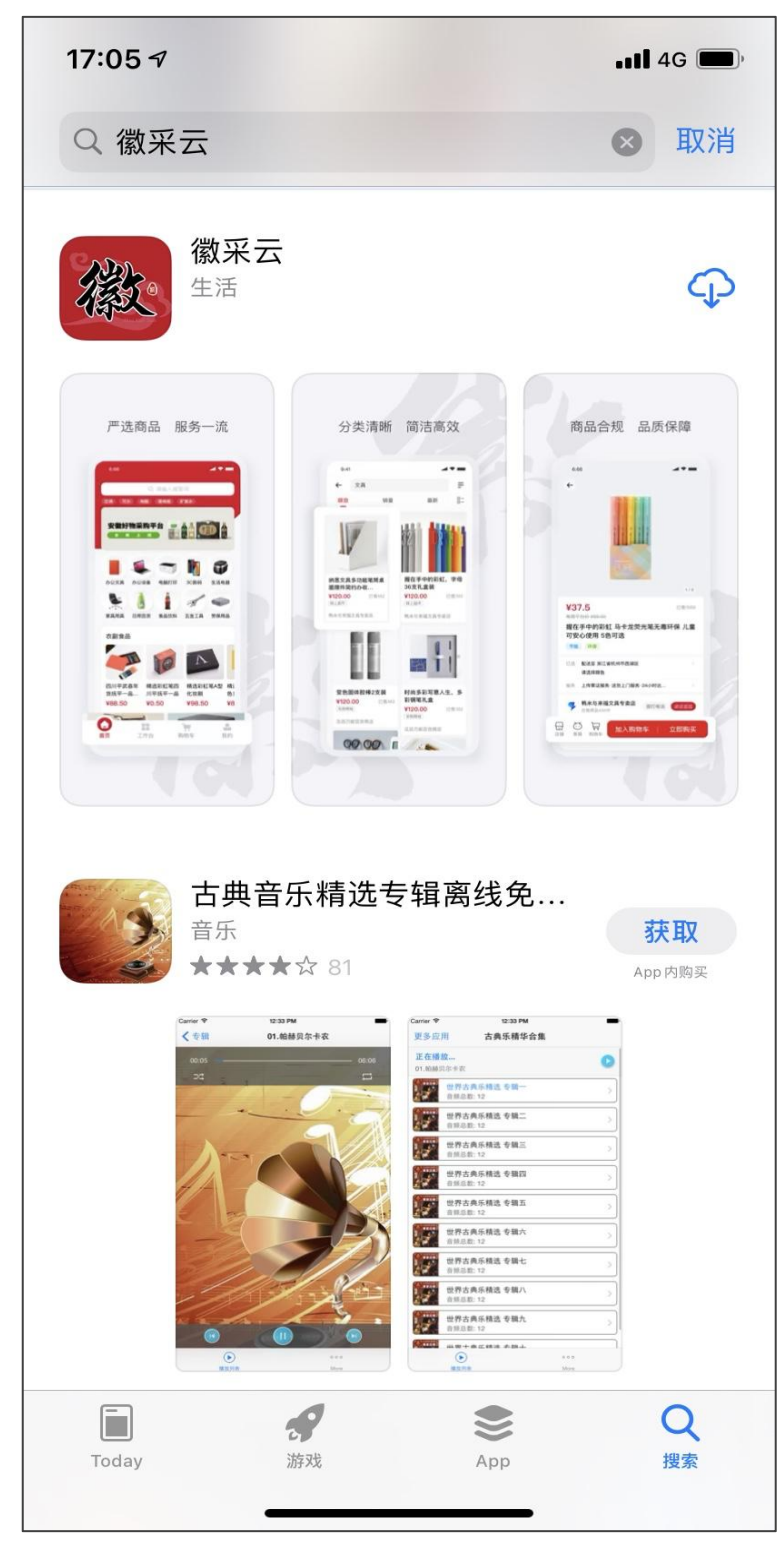

## 1.2 APP 登录

打开"徽采云"APP,使用"账号+密码登录"或"手机号+验证码"登录。

1. 示例 1: 账号+密码登录

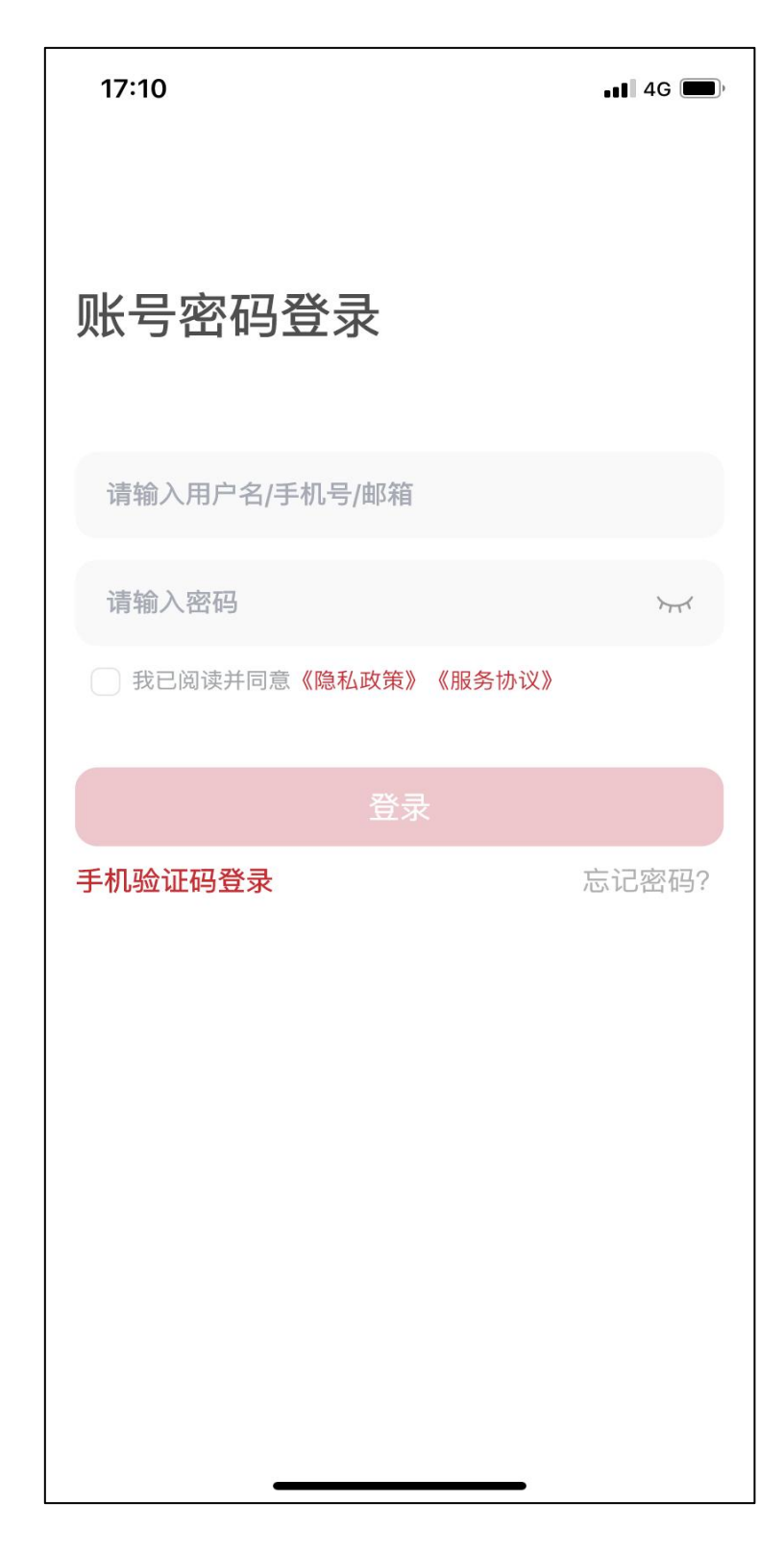

2. 示例 2: 手机号码+验证码登录

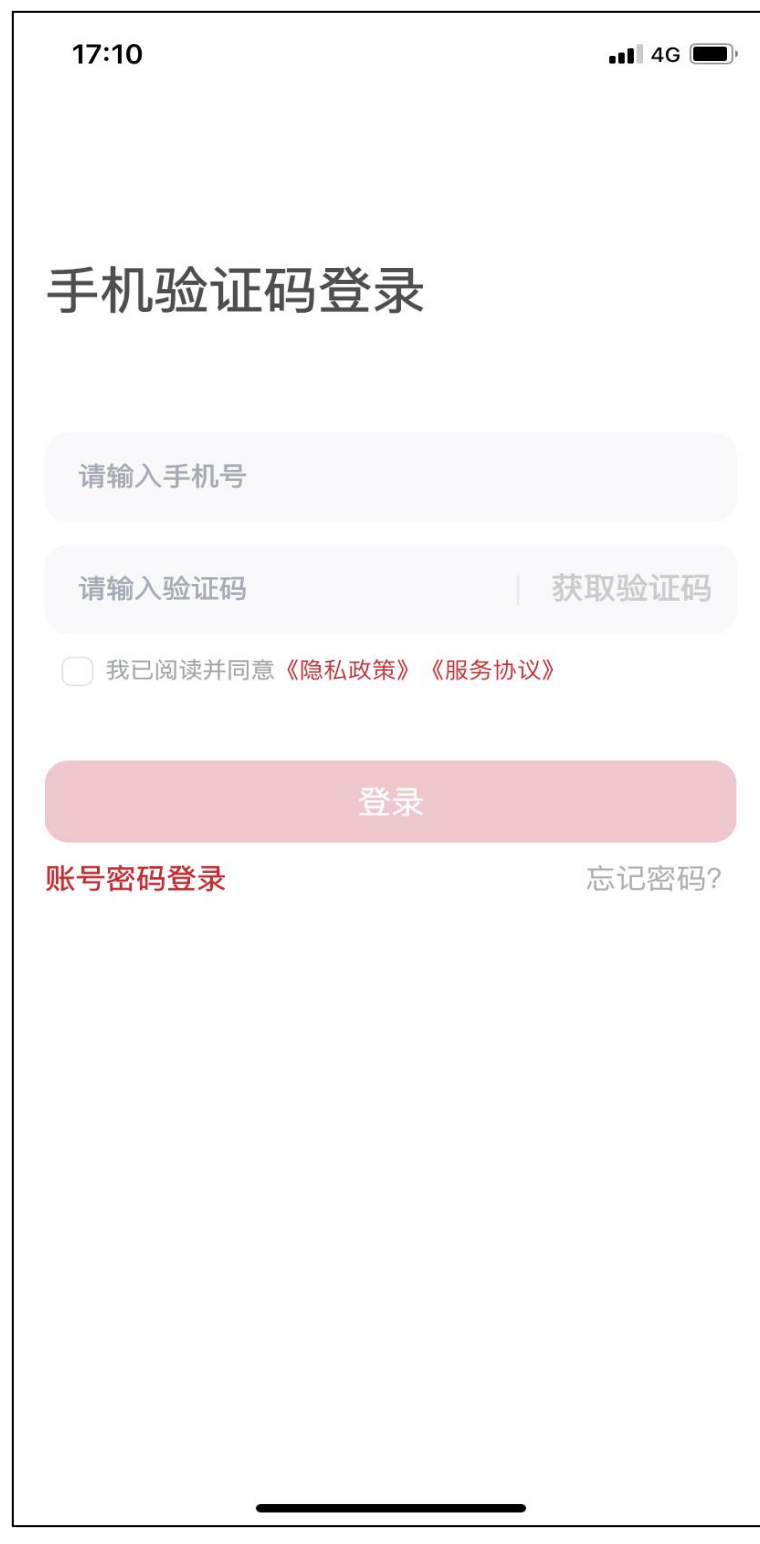

## 2.指标与计划查询

采购单位能够查看本机构下所有的指标与计划情况。

## 2.1 采购指标查询

采购人在监管平台上能查询到的采购指标,均可以在 APP 上进行查询。

1. 在**工作台**页面,点击**采购指标查询**。

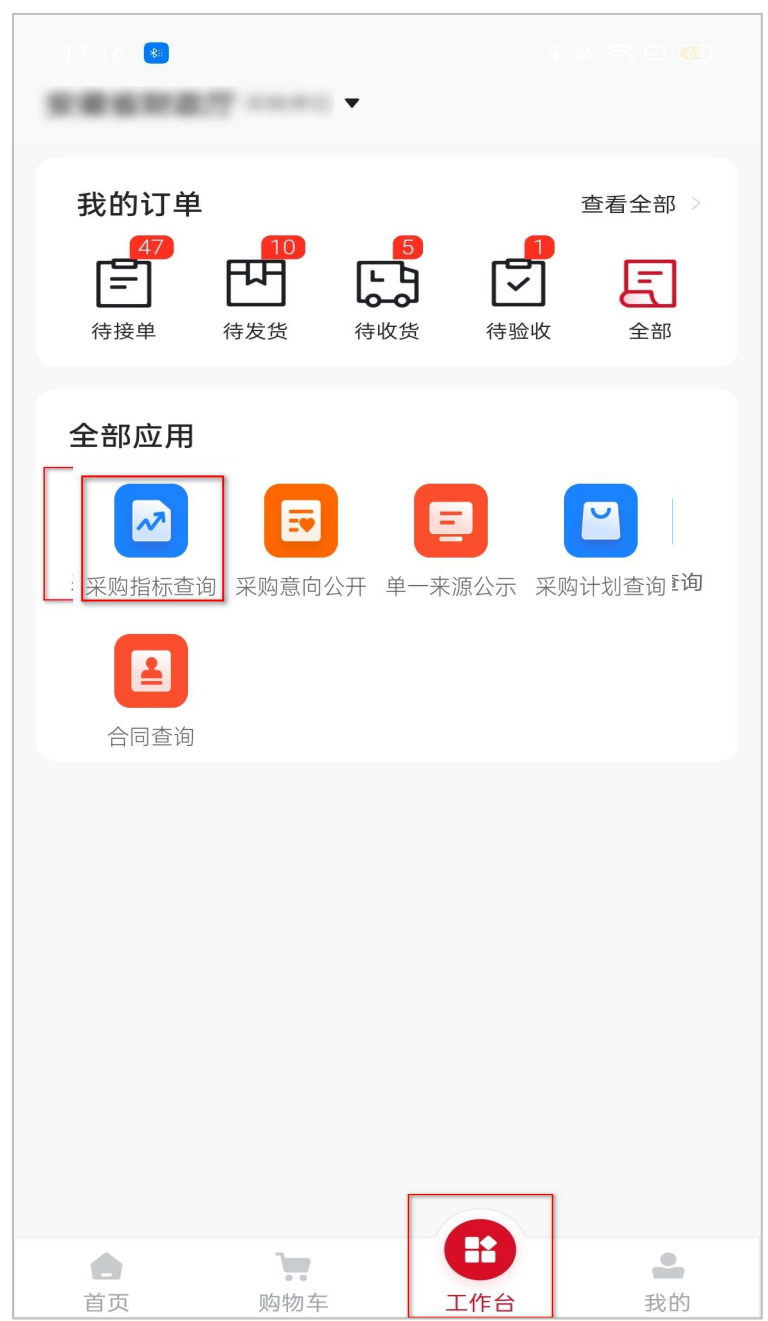

#### 2. 选择采购指标。

| $\leftarrow$       | 采购指标查询               |      |
|--------------------|----------------------|------|
|                    |                      |      |
| 191CFA77309<br>404 | 54C72B3BB66049BACCD5 | 可使用  |
|                    |                      |      |
| 项目名称               |                      |      |
| 项目编号               | 404                  |      |
| 指标类型               | 预算指标                 |      |
| 金额                 |                      |      |
|                    |                      |      |
|                    |                      |      |
| 191CFA77309        | 54C72B3BB66049BACCD5 | 可使田  |
| 404-001            |                      | U KU |
|                    |                      |      |
| 项目名称               |                      |      |
| 项目编号               | 404                  |      |
| 指标类型               | 预算指标                 |      |
| 金额                 |                      |      |
|                    |                      |      |
|                    |                      |      |
| 其他【2022】           | 0288号                | 不可用  |
|                    |                      |      |
| 项目名称               | 关于无逸项目采购公开招标         |      |
| 项目编号               | 申请编号198527           |      |
| 指标类型               | 其他采购指标               |      |
| 金额                 |                      |      |
|                    |                      |      |

#### 3. 查看状态及详情。

| $\leftarrow$ | 采购指标详情                     |     |
|--------------|----------------------------|-----|
| 指标文号: 持      | 硕【2022】0277号               | 可使用 |
| △ 创建人:       | └ 创建时间:2022-06-04 21:49:01 |     |
| 年度           | 2022                       |     |
| 指标文号         | 预【2022】0277号               |     |
| 指标类型         | 预采购指标                      |     |
| 项目名称         | 台式整机                       |     |
| 项目编号         | 申请编号187993                 |     |
| 采购数量         | 不限(可用:不限)                  |     |
| 参考单价(元)      | -                          |     |
| 资金性质         | 其他资金                       |     |
| 指标金额(元)      |                            |     |
| 归口业务处室       | 经建处                        |     |
| 采购内容         | 采购一台台式整机                   |     |
| 备注           | -                          |     |
| 附件信息         |                            |     |
| 子指标信息        |                            |     |
| 指标文号         | 预【2022】0277号-001           |     |
| 指标金额(元)      | 0.00                       |     |

## 2.2 采购意向公开

采购人可在 APP 上查询采购意向的发布情况。

1. 在**工作台**页面,点击**采购意向公开。** 

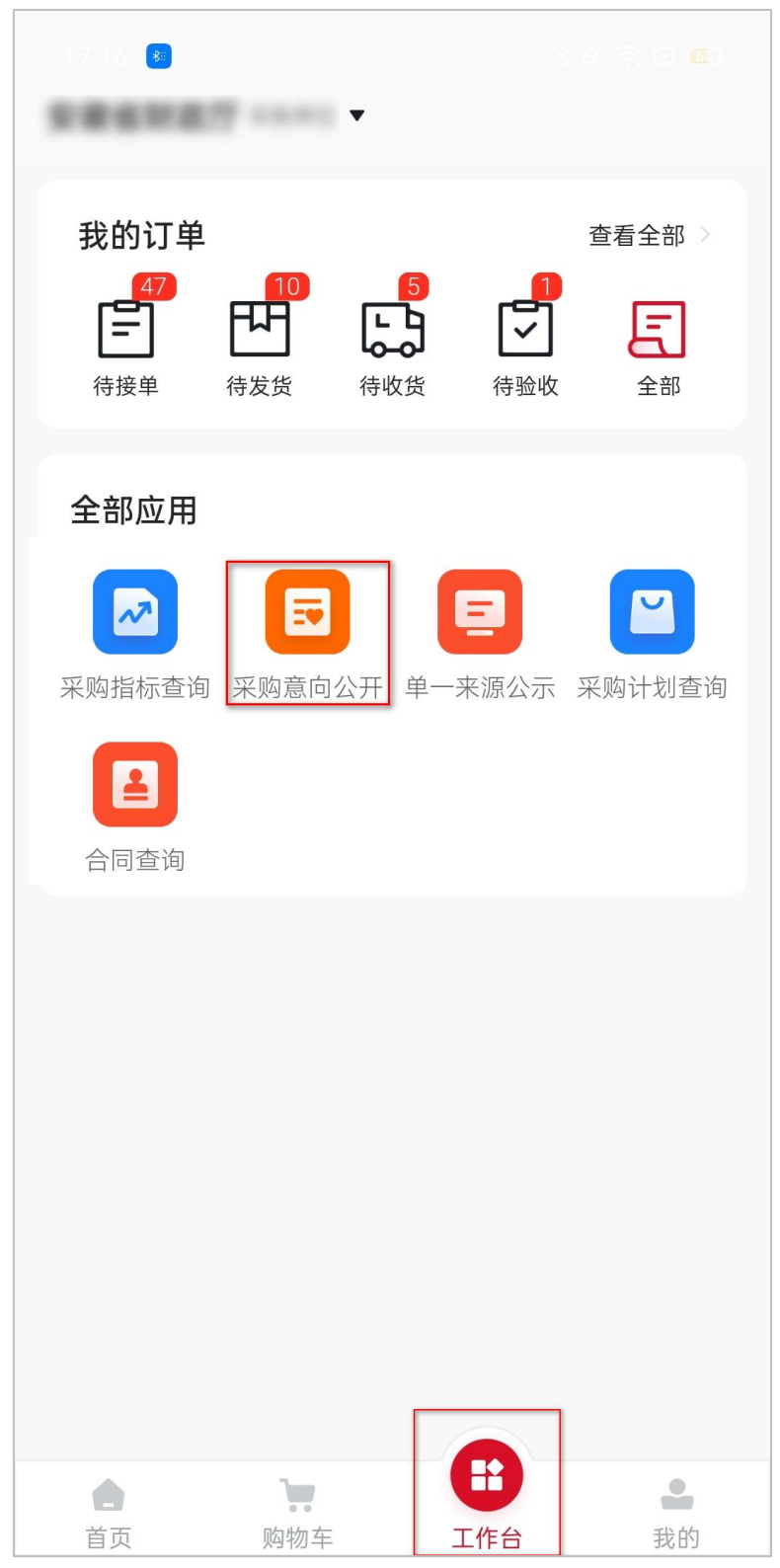

#### 2. 选择采购意向。

| $\leftarrow$ | 采购意向公开查询             |      |
|--------------|----------------------|------|
|              |                      |      |
| 安徽省财政厅       | 2022年6月政府采购意向        | 已发布  |
| 采购单位         | 安徽省财政厅               |      |
| 公开名称         | 安徽省财政厅2022年6月政府<br>向 | 府采购意 |
| 项目数量         | 1(项)                 |      |
| 预算金额         |                      |      |
| 发布时间         | 2022-06-27 19:58:30  |      |
|              |                      |      |
|              |                      |      |
| 安徽首则政门       | 2022年6月政府采购意问        | 已发布  |
| 采购单位         | 安徽省财政厅               |      |
| 公开名称         | 安徽省财政厅2022年6月政府<br>向 | 府采购意 |
| 项目数量         | 1(项)                 |      |
| 预算金额         |                      |      |
| 发布时间         | 2022-06-23 15:38:38  |      |
|              |                      |      |
|              |                      |      |
| 安徽首财政门       | 2022年6月政府采购意问        | 已发布  |
| 采购单位         | 安徽省财政厅               |      |
| 公开名称         | 安徽省财政厅2022年6月政府<br>向 | 府采购意 |
| ᅚᅚᄆ᠉ᆎᆖ       | 4 /1五)               |      |
|              |                      |      |

#### 3. 查看采购意向明细。

| $\leftarrow$ | 公告详情                                                           |
|--------------|----------------------------------------------------------------|
| 安徽省财政        | 厅2022年6月政府采购意向 已发布                                             |
| △ 创建人:       | ① 创建时间:2022-06-06 15:55:16                                     |
| 项目总量         | 1(项)                                                           |
| 预算总额         | Terrere (C)                                                    |
| 意向明细         |                                                                |
| 项目名称         |                                                                |
| 采购需求         | 88-00738.0-0732808.8<br>082081004088816808<br>0078378089801 81 |
| 预算金额         |                                                                |
| 采购时间         | 2022年06月                                                       |
| 备注           | -                                                              |
|              |                                                                |

## 2.3 单一来源公示

符合《中华人民共和国政府采购法》第三十一条规定,只能从唯一供应商处采购的,采购人需先进行单一来源公示,公示无异议的,备案采购计划。

4. 在**工作台**页面,点击**单一来源公示**。

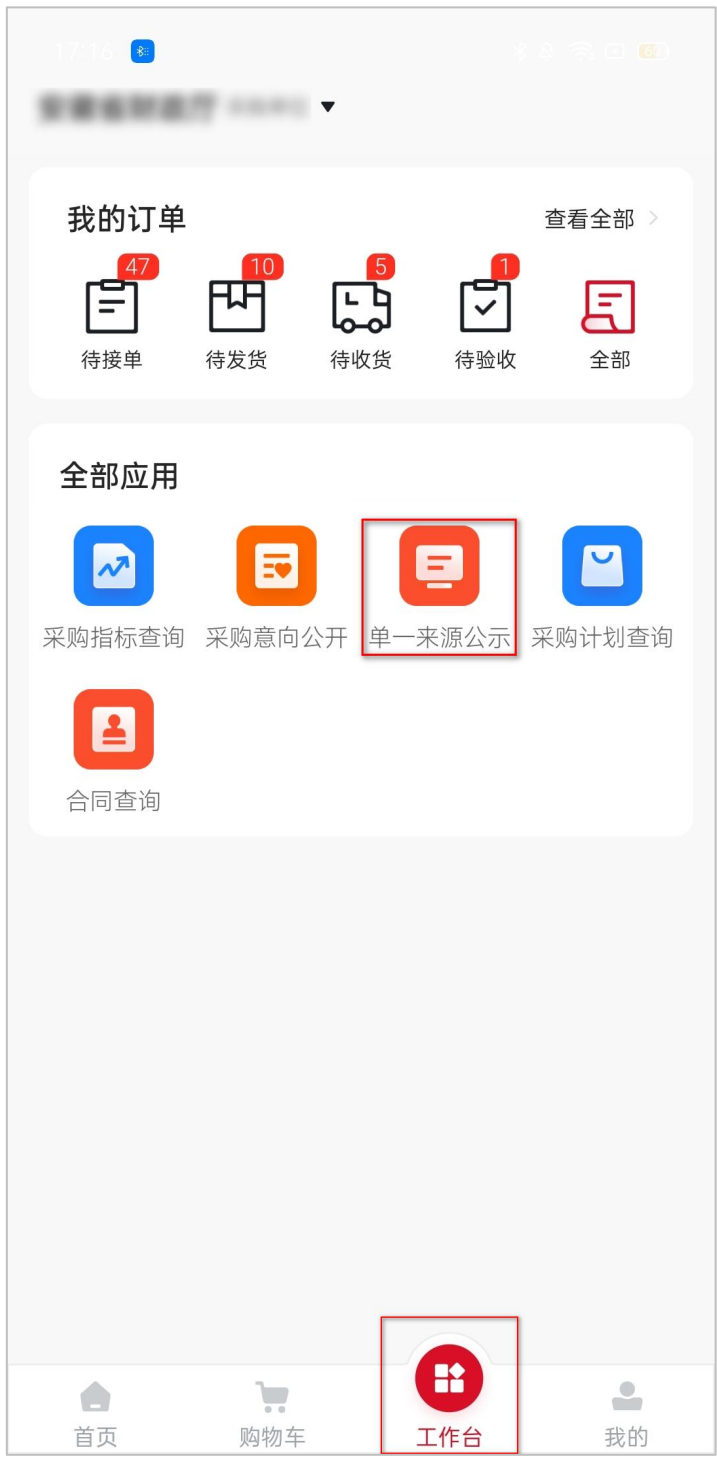

#### 5. 选择单一来源公示。

| 20:01        |                     |     |
|--------------|---------------------|-----|
| $\leftarrow$ | 单一来源公示查询            |     |
|              |                     |     |
| 一来酒公云        | ************        | 已发布 |
| ~ 你 你 么 小    |                     |     |
| 采购单位         | 安徽省                 |     |
| 项目名称         | 石                   | 单一来 |
| 预算金额         | <i>117</i> 5        |     |
| 发布时间         | 2022-06-27 19:59:09 |     |
|              |                     |     |
|              |                     |     |
| 项目单一系        | 来源公示                | 已发布 |
| 采购单位         | 测试采购单位              |     |
| 项目名称         | 某某项目                |     |
| 预算金额         |                     |     |
| 发布时间         | 2022-06-27 19:58:18 |     |
|              |                     |     |
| -            | 单一来源公示              | 已发布 |
|              |                     |     |
| 采购单位         | 安徽省                 |     |
| 项目名称         | 项目名称                |     |
| 预算金额         |                     |     |
| 发布时间         | 2022-06-27 19:56:29 |     |
|              |                     |     |
|              |                     |     |
|              |                     |     |

6. 查看已发布的单一来源公示正文。

| 20:22                                     |                                               |
|-------------------------------------------|-----------------------------------------------|
| $\leftarrow$                              | 公告详情                                          |
| -                                         | 已发布                                           |
| 单一来源公                                     | 示                                             |
| △ 创建人:                                    | ④ 创建时间:2022-06-01 19:23:25                    |
| 采购单位                                      | 安徽省                                           |
| 项目名称                                      | 单一来源                                          |
| 预算金额                                      | 100(元)                                        |
| 拟定供应商                                     | 拟定供应商名称                                       |
| 公告正文                                      |                                               |
| auteut062                                 | 1001/25228028-828                             |
|                                           | 一来源公示                                         |
|                                           | 2022-06-27 19:59:09                           |
| 一、项目信息                                    | l                                             |
| 采购人:乡<br>项目名称:<br>拟采购的货                   | そ徽省<br>単一来源<br>近物或服务的说明:                      |
| 包别序<br>标的名<br>预 数 章<br>章<br>近<br>:<br>货物或 | 号:<br>称:标的名称<br>额(元):<br>1<br>1<br>服务的说明:标的名称 |
| 拟采购的货                                     | 〔物或服务的预算总金额(元):                               |

## 2.4 采购计划查询

采购人可在 APP 上查询采购计划。

#### 1. 在**工作台**页面,点击**采购计划查询**。

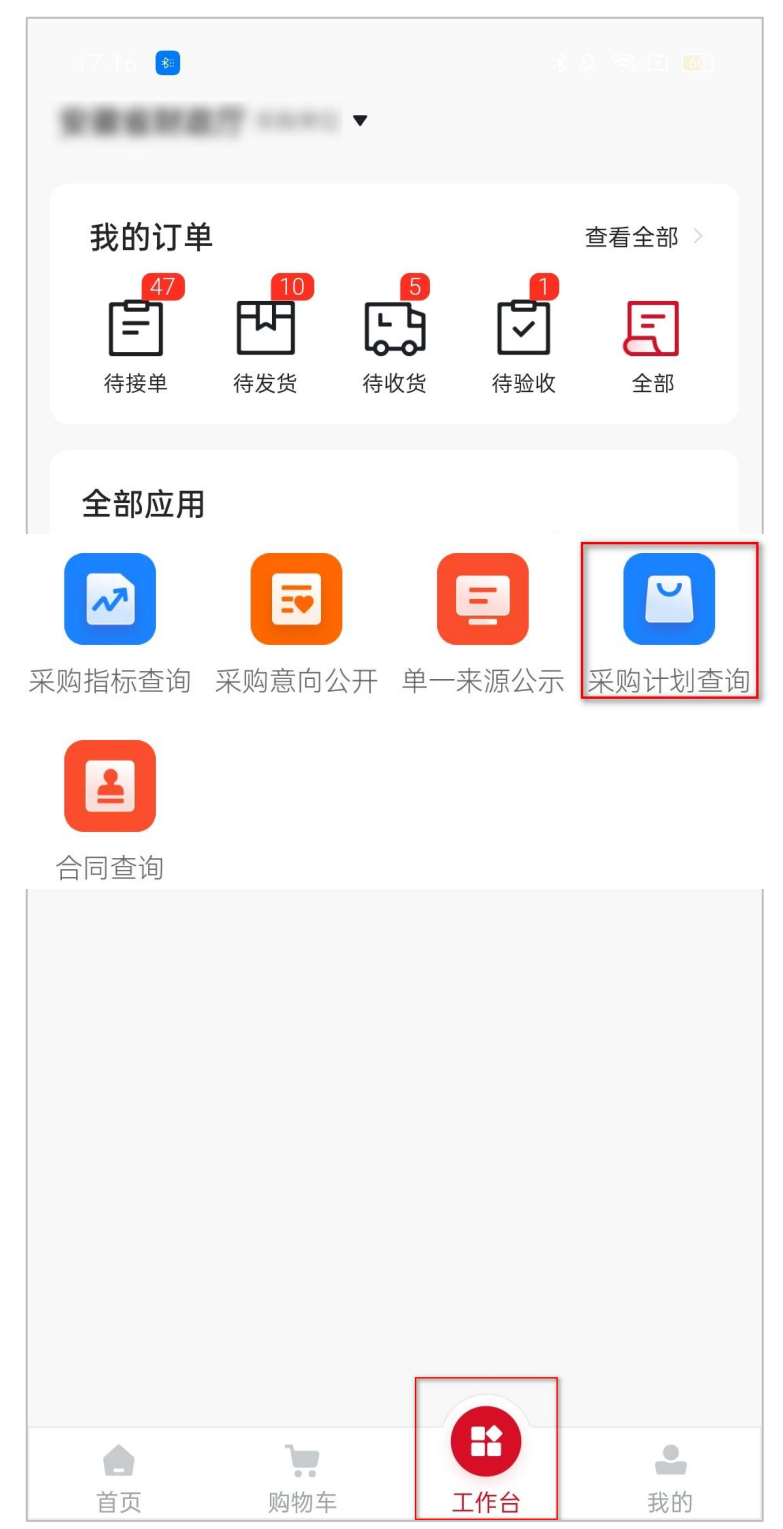

#### 2. 选择采购计划。

| $\leftarrow$ | 任务书查询          |     |
|--------------|----------------|-----|
| FS99999920   | 220366号        | 已撤销 |
| 项目名称         | 多可测试进场         |     |
| 项目编号         | 404            |     |
| 数量           | 111            |     |
| 金额           |                |     |
|              |                |     |
|              |                |     |
| E\$999999920 | 220364号        | 司侍田 |
| 107777720    | 220004 9       | 可使用 |
| 项目名称         | 安徽演示采购项目       |     |
| 项目编号         | 申请编号181289     |     |
| 数量           | 不限             |     |
| 金额           |                |     |
|              |                |     |
|              | 20220362号-002  | 司住田 |
| 3030999999   | 20220302 - 002 | 可使用 |
| 项目名称         | 和谐演示的项目别动      |     |
| 项目编号         | 666            |     |
| 数量           | 不限             |     |
| 金额           |                |     |
|              |                |     |
|              |                |     |
|              |                |     |
|              |                |     |

#### 3. 查看采购计划详情。

| $\leftarrow$   | 任务书详情                      |     |
|----------------|----------------------------|-----|
| 任务书编号:         | FS999999920220364号         | 可使用 |
| △ 创建人:         | ⑤ 创建时间:2022-06-23 16:00:13 |     |
| 任务书编号          | FS999999920220364号         |     |
| 采购联系人          |                            |     |
| 采购联系人电<br>话    |                            |     |
| 项目名称           | 安徽演示采购项目                   |     |
| 项目编号           | 申请编号181289                 |     |
| 采购目录           | A9899三首产品                  |     |
| 组织形式           | 分散采购                       |     |
| 实施形式           | 电子卖场                       |     |
| 采购方式           | 电子卖场                       |     |
| 归口业务处室         | 经建处                        |     |
| 是否科研设备<br>采购   | -                          |     |
| 是否进口设备<br>采购   | 否                          |     |
| 是否PPP项目        | 否                          |     |
| 是否依法招标<br>工程项目 | -                          |     |
| 采购内容           | 0518计划任务书测试                |     |

## 2.5 合同查询

采购人可在 APP 上查询合同。

#### 1. 在**工作台**页面,点击**合同查询**。

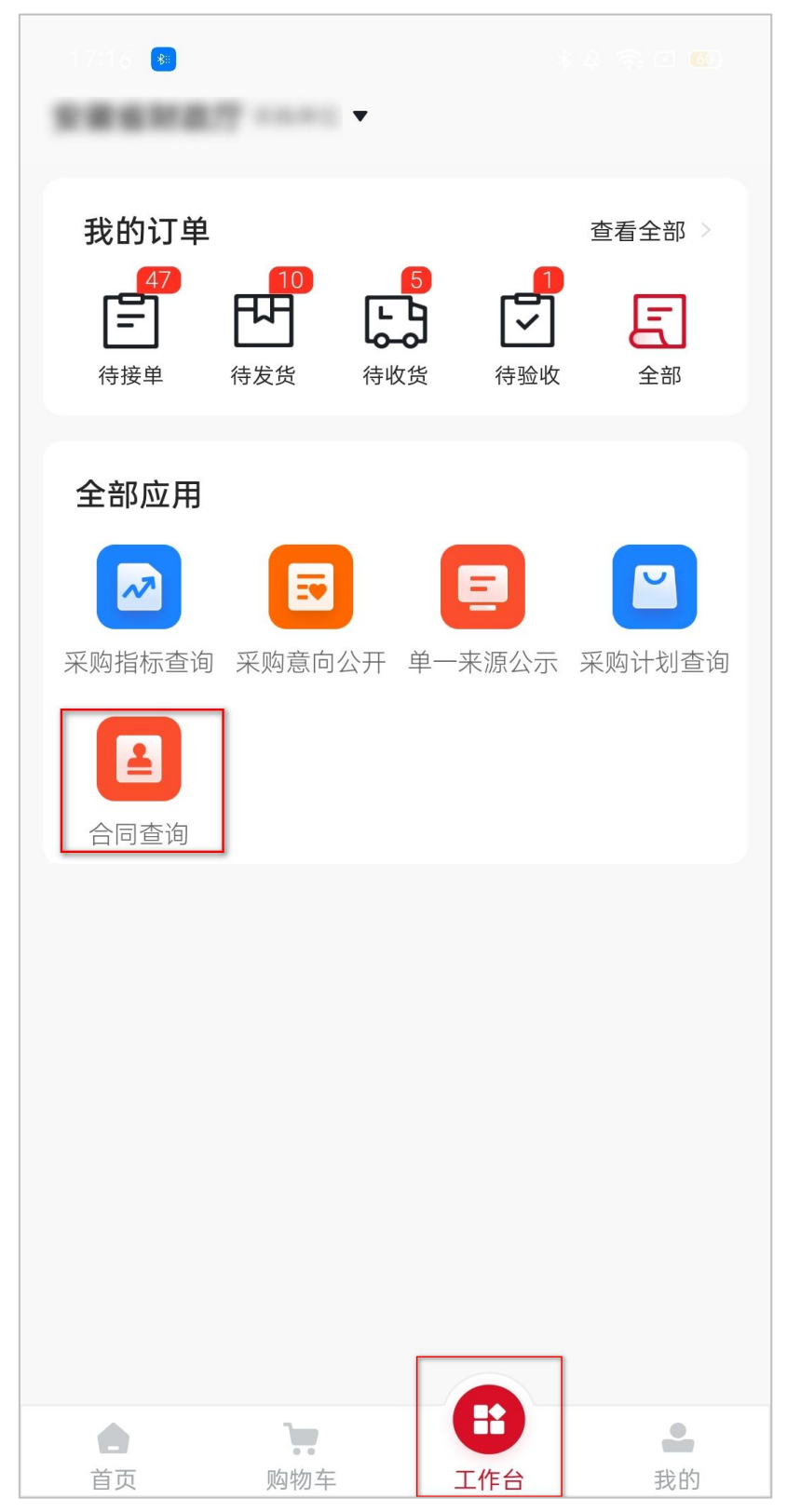

2. 选择采购合同。

|              | *                                       | 4 😤 🗆 🚳 |
|--------------|-----------------------------------------|---------|
| $\leftarrow$ | 合同查询                                    |         |
|              |                                         |         |
| 关于笔记本电脑      | 的网上超市合同                                 | 签订完成    |
| 业务类型         | 网上超市                                    |         |
| 合同编号         | 99990020220628000403                    |         |
| 合同金额(元)      |                                         |         |
| 采购单位         |                                         |         |
| 供应商          | 0000 06 00 10 40 50                     |         |
| 创建的间         | 2022-06-28 19:48:59                     |         |
|              |                                         |         |
| 关于笔记本电脑      | 的网上超市合同                                 | 签订完成    |
| 山夕米刊         | 网上招击                                    |         |
| 立方英空         | 网工炮口                                    |         |
| 合同金额(元)      | ,,,,,,,,,,,,,,,,,,,,,,,,,,,,,,,,,,,,,,, |         |
| 采购单位         |                                         |         |
| 供应商          |                                         |         |
| 创建时间         | 2022-06-28 19:45:29                     |         |
|              |                                         |         |
| 关于树与松和的      | 网上招古今日                                  |         |
|              |                                         | 金订元成    |
| 业务类型         | 网上超市                                    |         |
| 合同编号         | 99990020220531000801                    |         |
| 合同金额(元)      |                                         |         |
|              |                                         |         |

#### 3. 查看合同详情。

| $\leftarrow$ | 详情页面                       |
|--------------|----------------------------|
| 关于笔记本国       | 电脑的网上超市合同                  |
| △ 创建人:       | ④ 创建时间:2022-06-28 19:48:59 |
| 基础信息         |                            |
| 业务类型         | 电子卖场-网上超市                  |
| 合同编号         | 99990020220628000403       |
| 合同金额(元)      |                            |
| 合同签订时间       | 2022-06-28                 |
| 系统签订时间       | 2022-06-28                 |
| 备注           | -                          |
| 采购人信息        |                            |
| 采购单位         |                            |
| 统一社会信用<br>代码 | 123456789012345678         |
| 邮编           | -                          |
| 联系人          |                            |
| 联系电话         |                            |
| 传真           | -                          |
| 地址           | 测试详细地址ya255                |

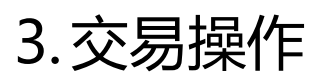

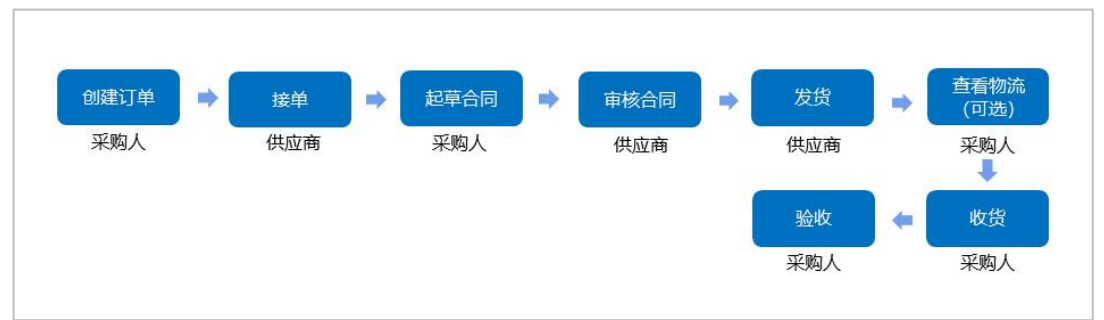

#### 说明:

- 目前采购人在手机端的网超交易只支持创建订单、查看物流、收货、验收,除此以外的交易 流程请在网页端操作。
- 使用"徽采云" APP 的采购人必须有"徽采云"平台采购人账号,如您还无采购人账号请联 系当地财政监管部门。

## 3.2 选择商品

采购人在 APP 首页选择需采购的商品进行下单。

在首页顶部搜索框里搜索或按类目选择需采购的商品。

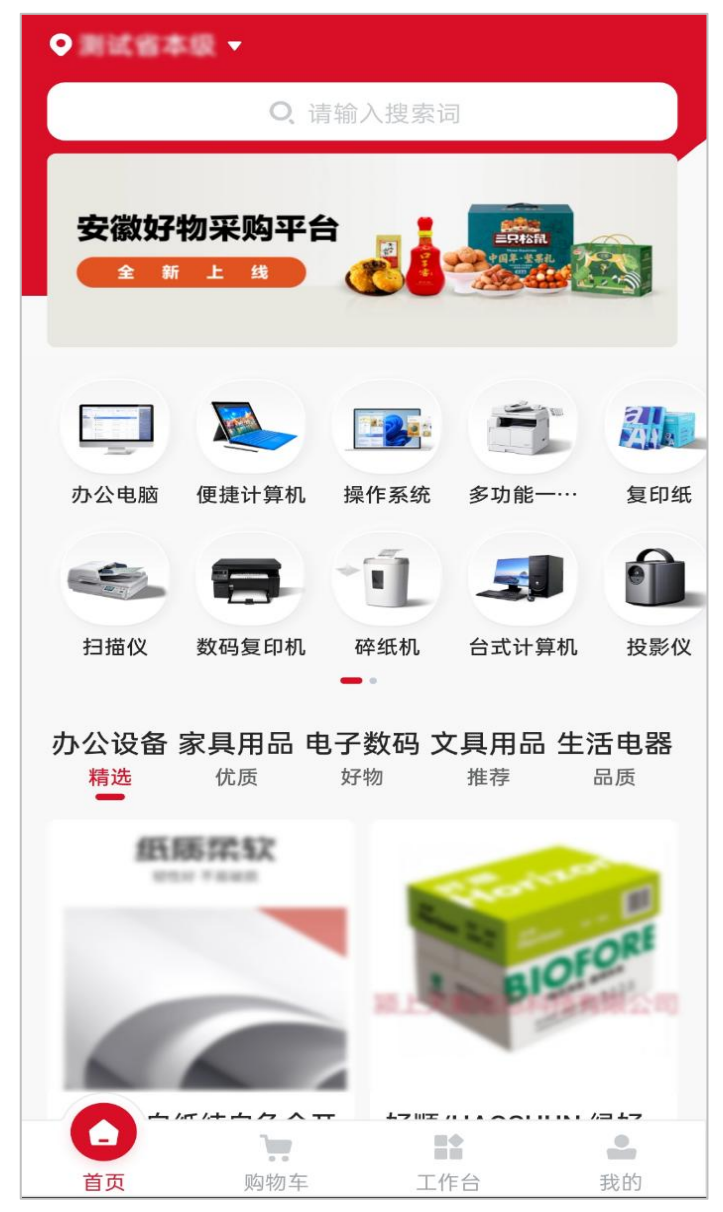

## 3.3 生成订单

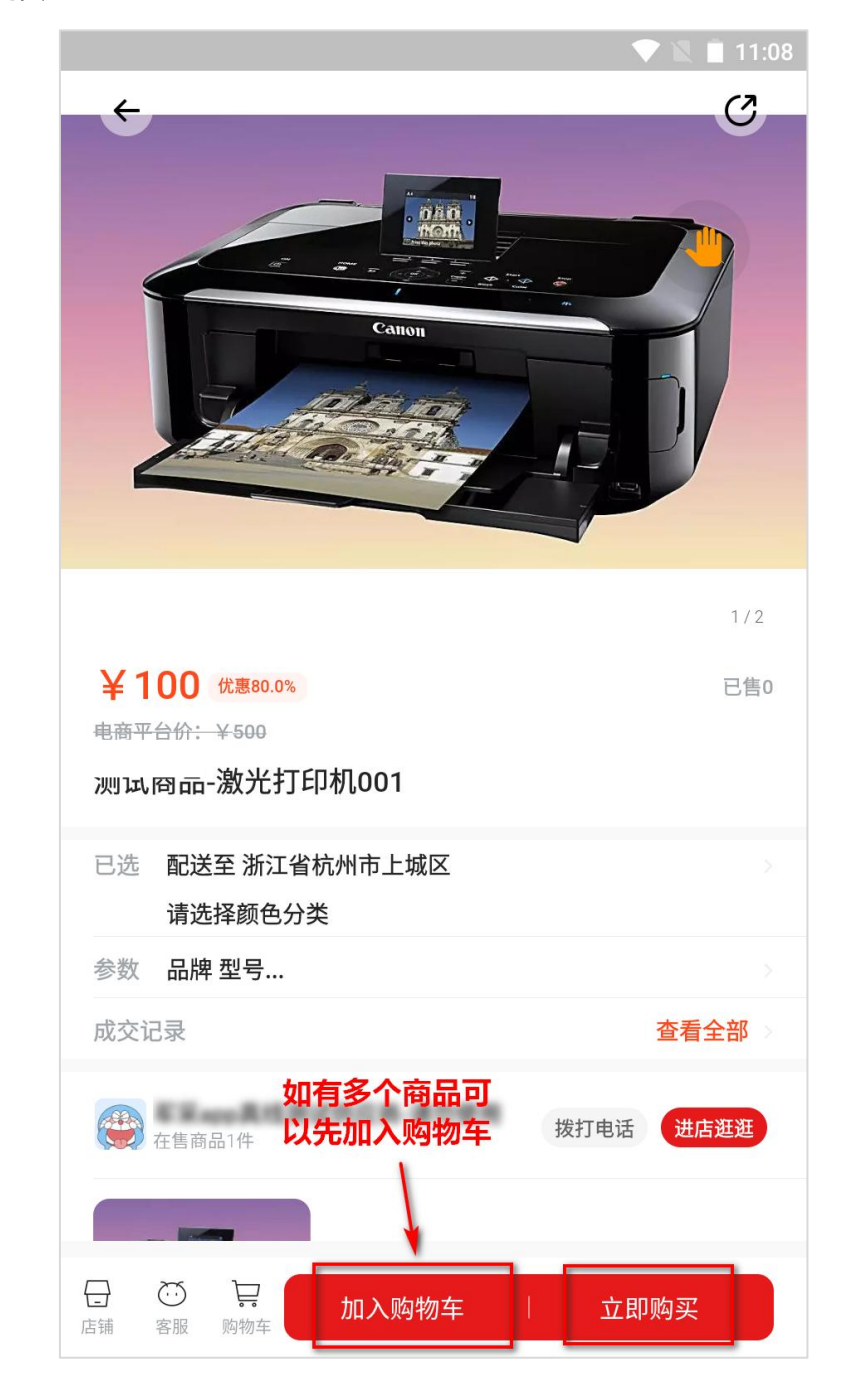

1. 选择商品,进入商品详情页,点击**立即购买**,如有多个商品可点击**加入购物车**,在购物车中 下单购买。

| ■ 11:2                                                                                                    | 2 |
|----------------------------------------------------------------------------------------------------|---|
| ↔                                                                                                    |   |
|                                                                                                    |   |
| <ul> <li>¥100</li> <li>电商平台介:¥500</li> <li>已选择:"黑"</li> <li>配送区域 配送地区可能会影响库存,请正确选择</li> <li>浙江省杭州市上城区</li> </ul> |   |
| 颜色分类                                                                                                    | 1 |
| □ □ 黑 选择商品属性                                                                                                    | l |
| 数量                                                                                                    |   |
|                                                                                                    |   |
|                                                                                                    |   |
|                                                                                                    |   |
| 立即购买                                                                                                    |   |

#### 2. 在弹框中选择商品属性、数量和配送区域,点击**立即购买。**

 点击地址栏选择或添加收货地址,根据采购需求选择采购计划,选择是否需要合同,确认发 票方式和发票信息,点击**提交订单。**

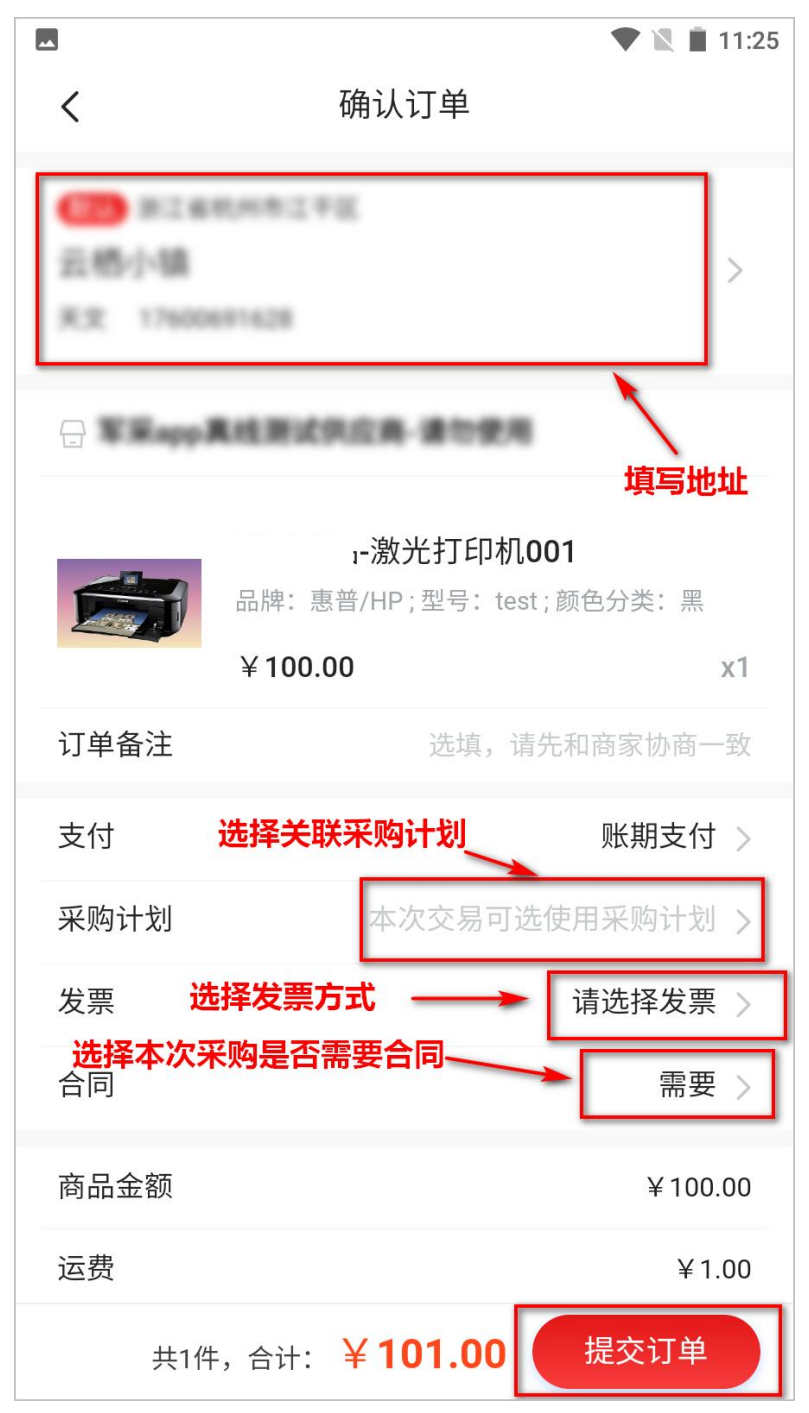

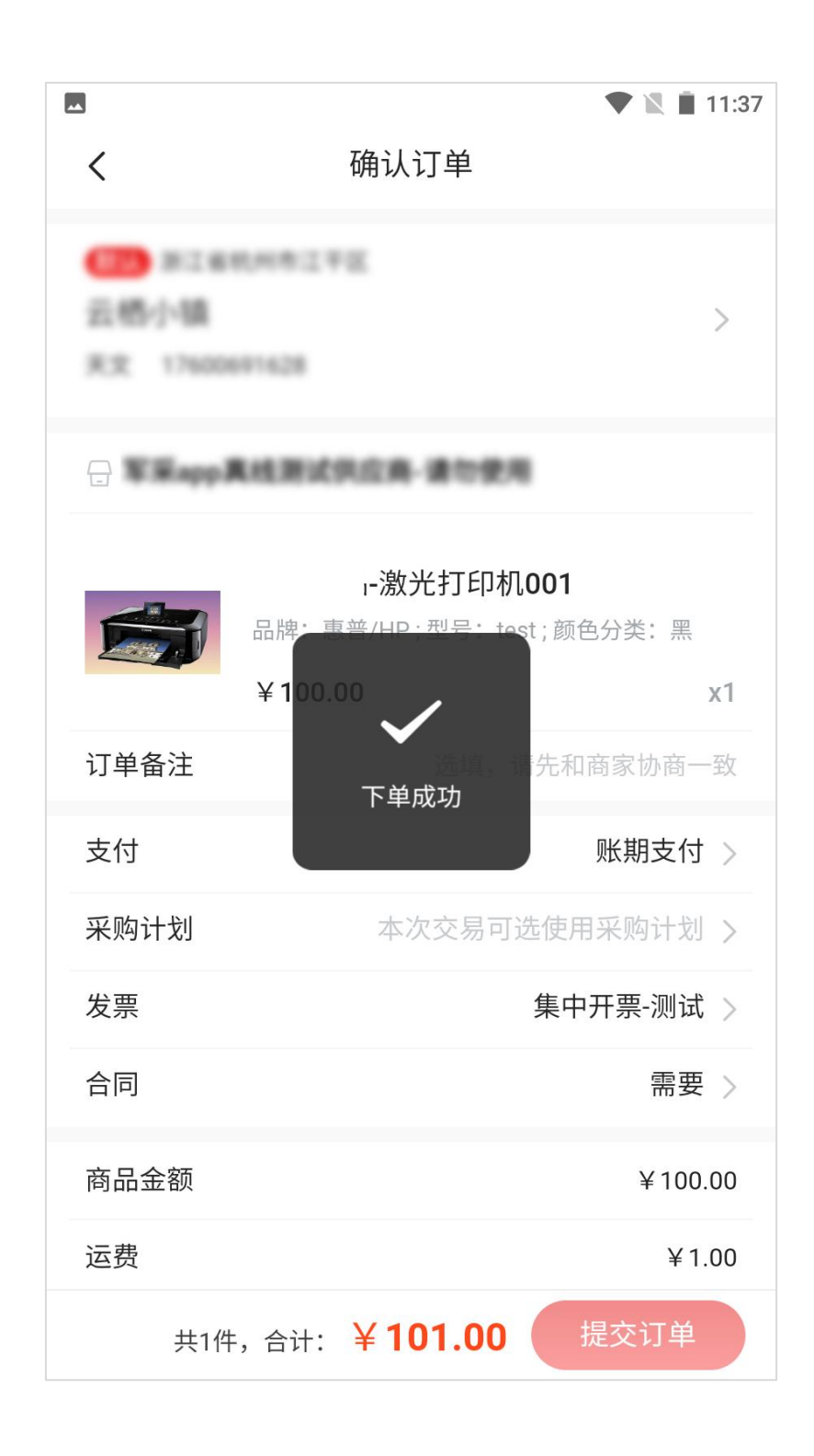

说明:

- 通用十四类办公设备必须关联采购计划,其他类目商品则不需要关联采购计划。购买复印纸 时,只有驻肥单位需要关联采购计划,其他地市不强制要求。
- 订单提交成功后,等待供应商接单、发货。

## 3.4 收货验收

供应商发货后,采购人收到货,可以在"徽采云"APP上进行收货、验收操作。

1. 在**工作台**页面,点击**待收货。** 

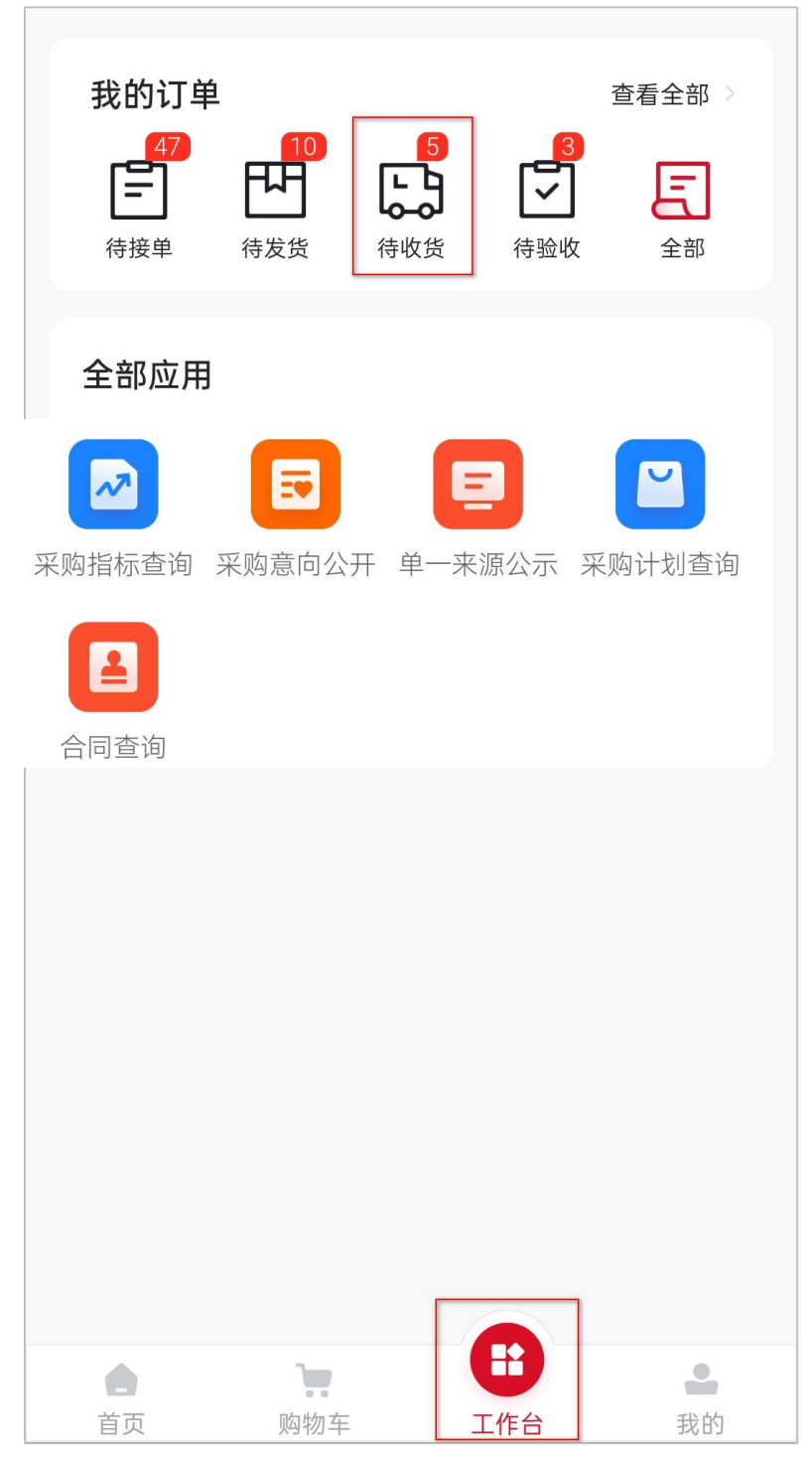

2. 进入**我的订单**页面,点击**立即收货**。

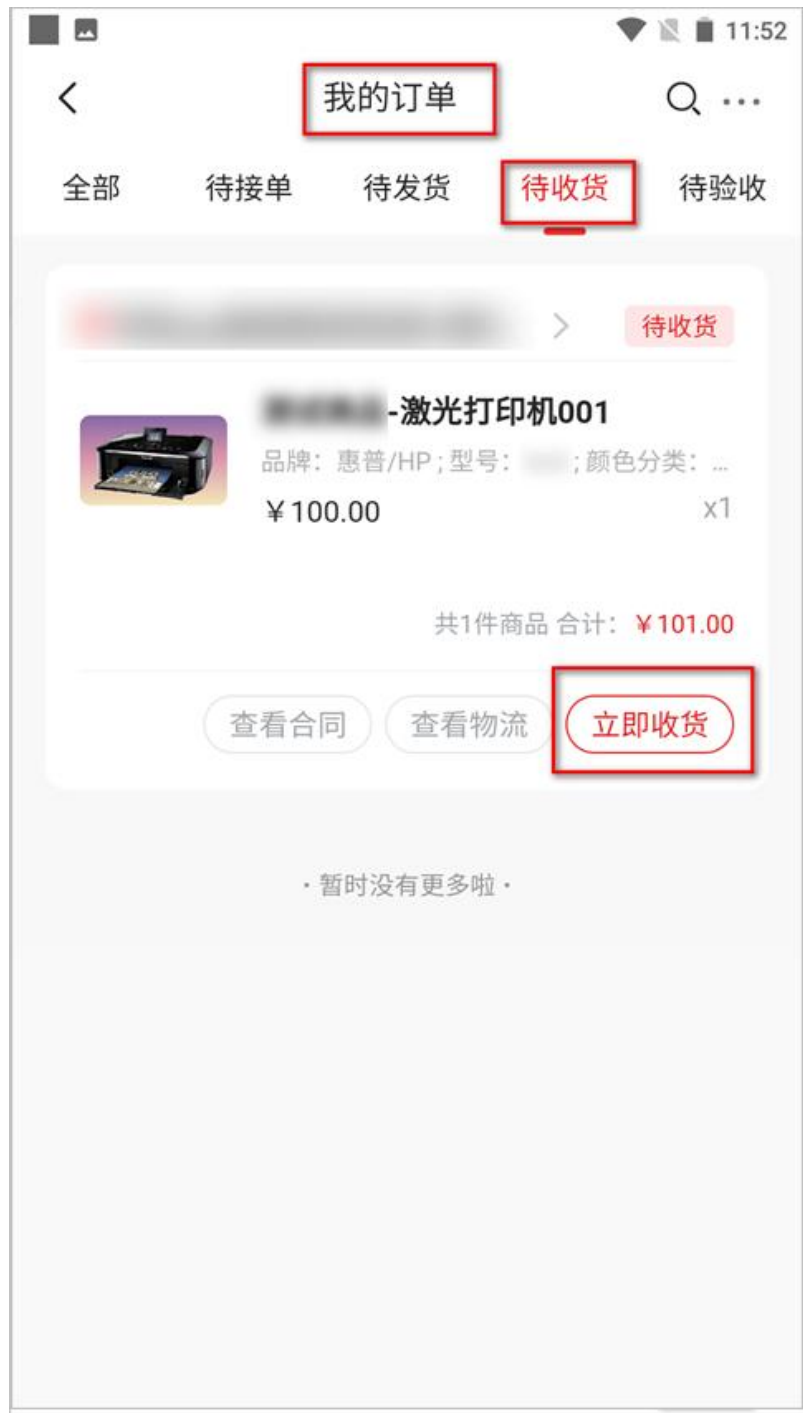

3. 在弹框页面根据实际情况选择仅收货或收货并验收。

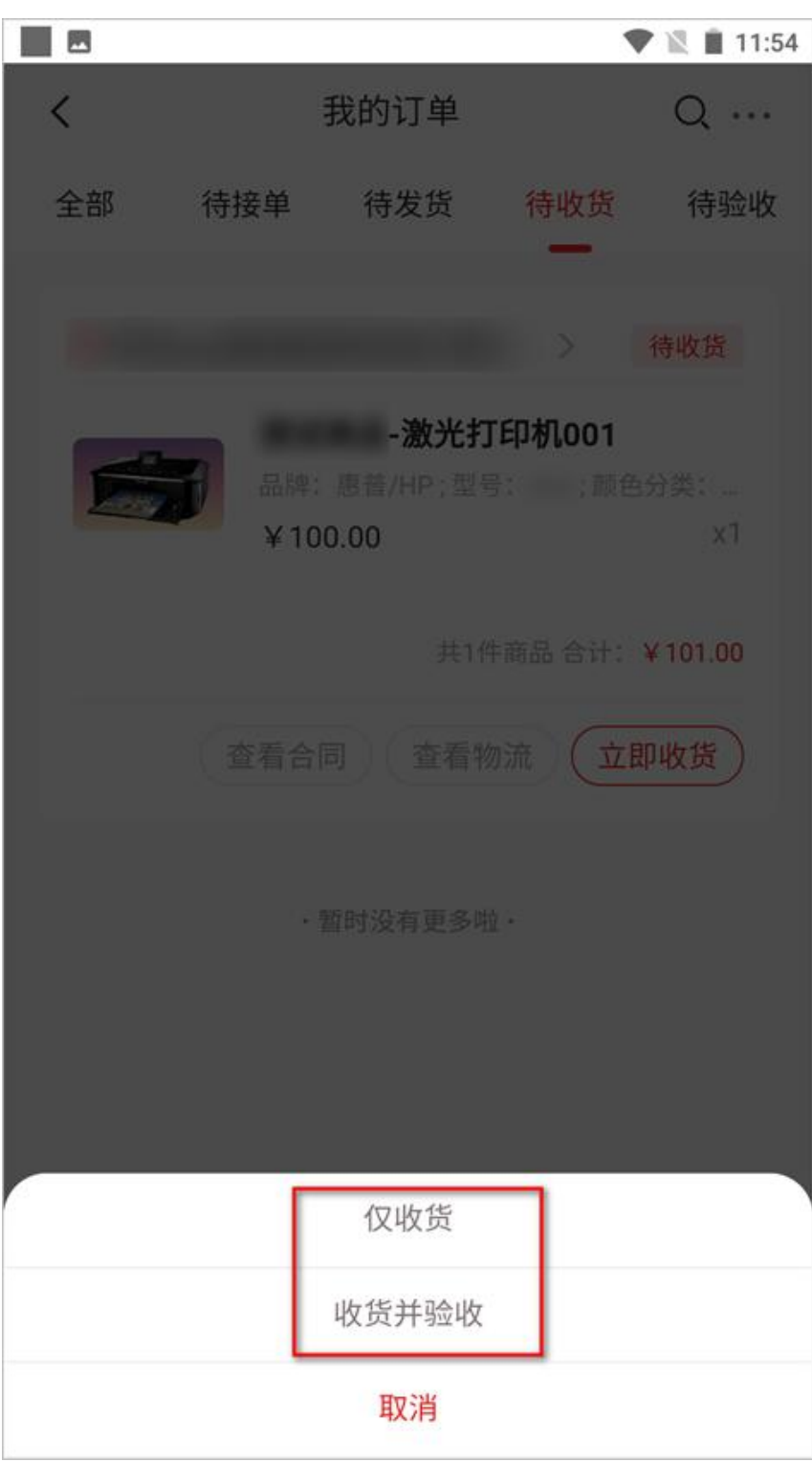

#### 说明:

• 选择仅收货后,采购人需要进入订单待验收页面进行确认验收。

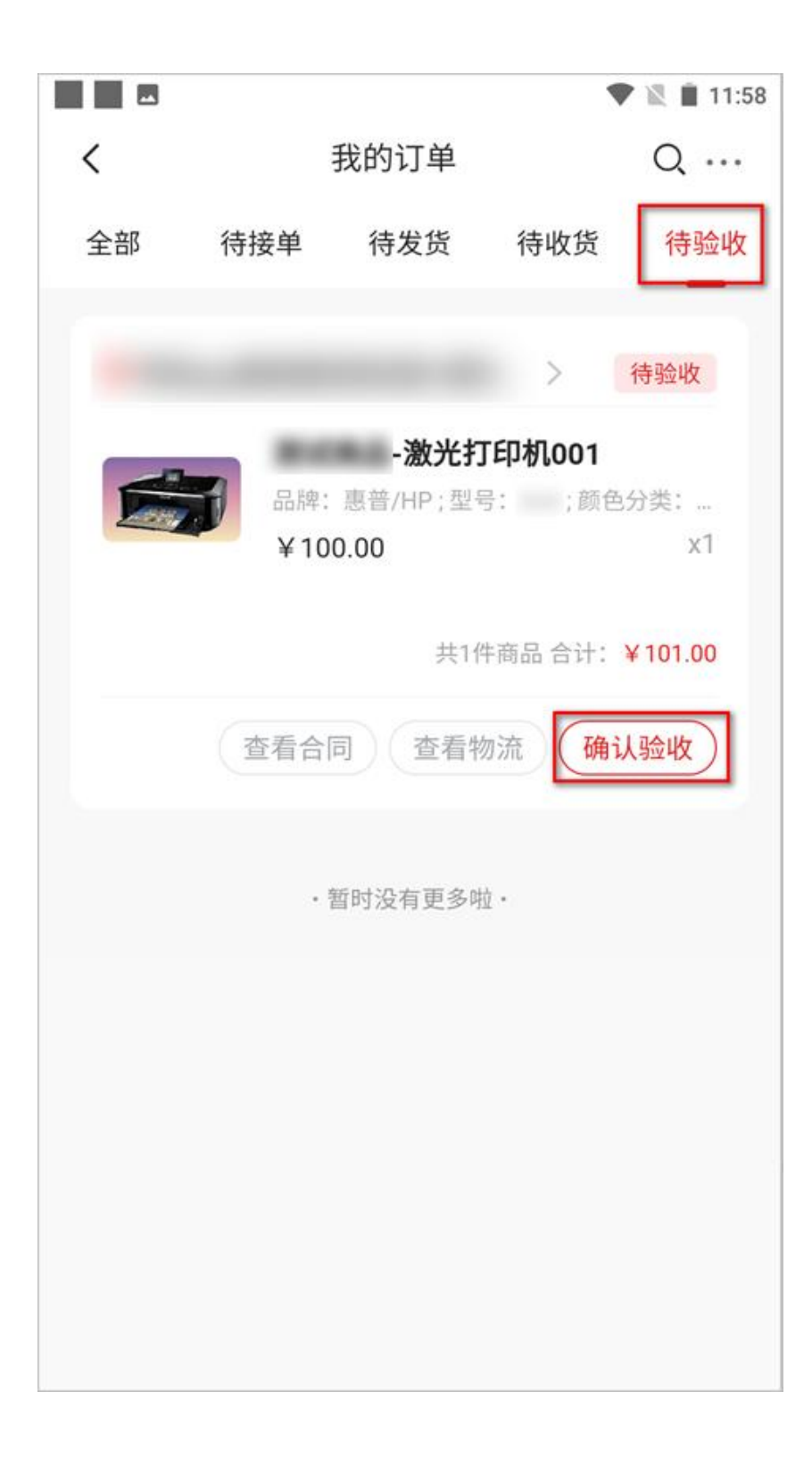

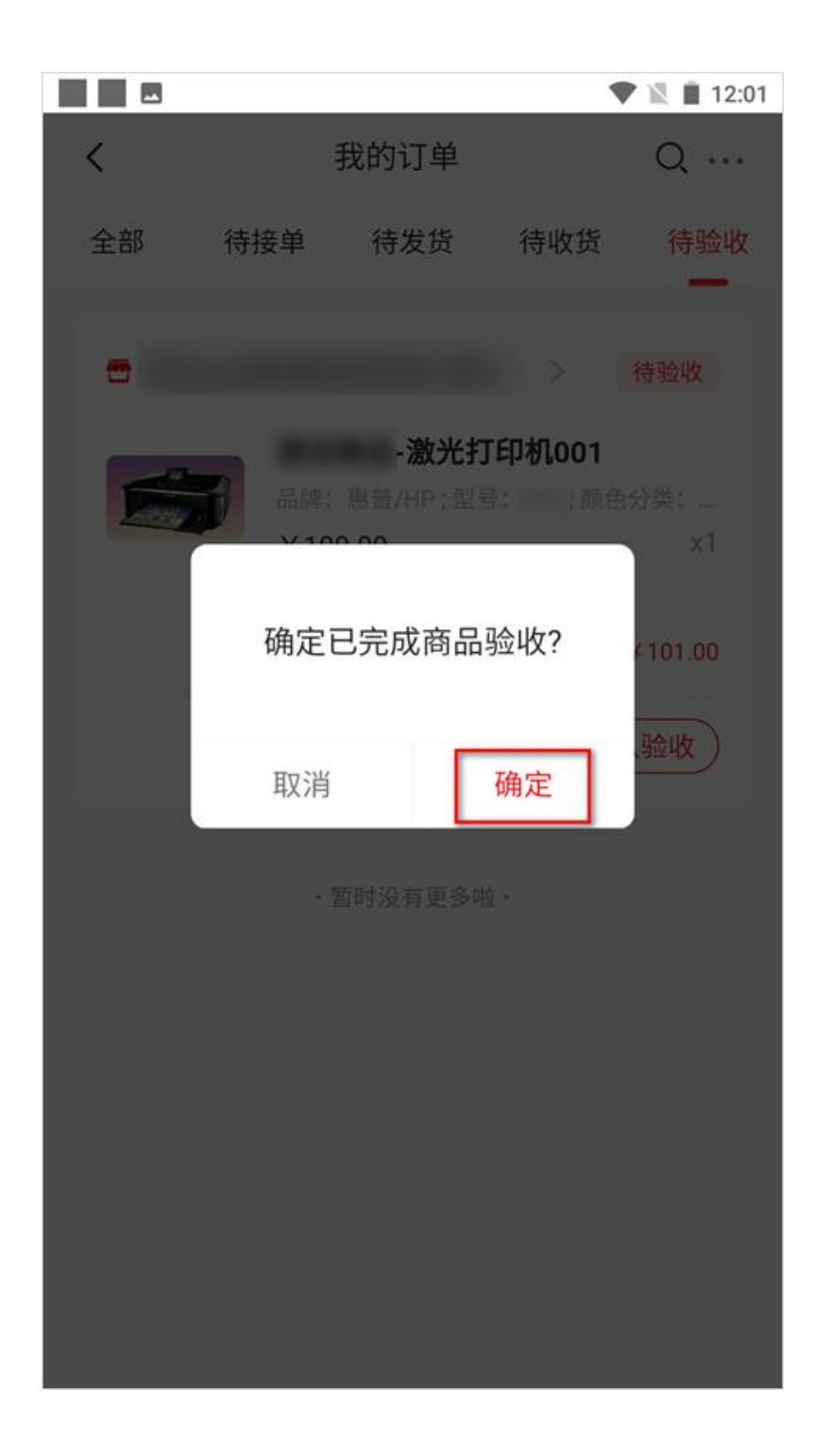

4. 验收成功后,在订单列表中订单状态显示为待支付。

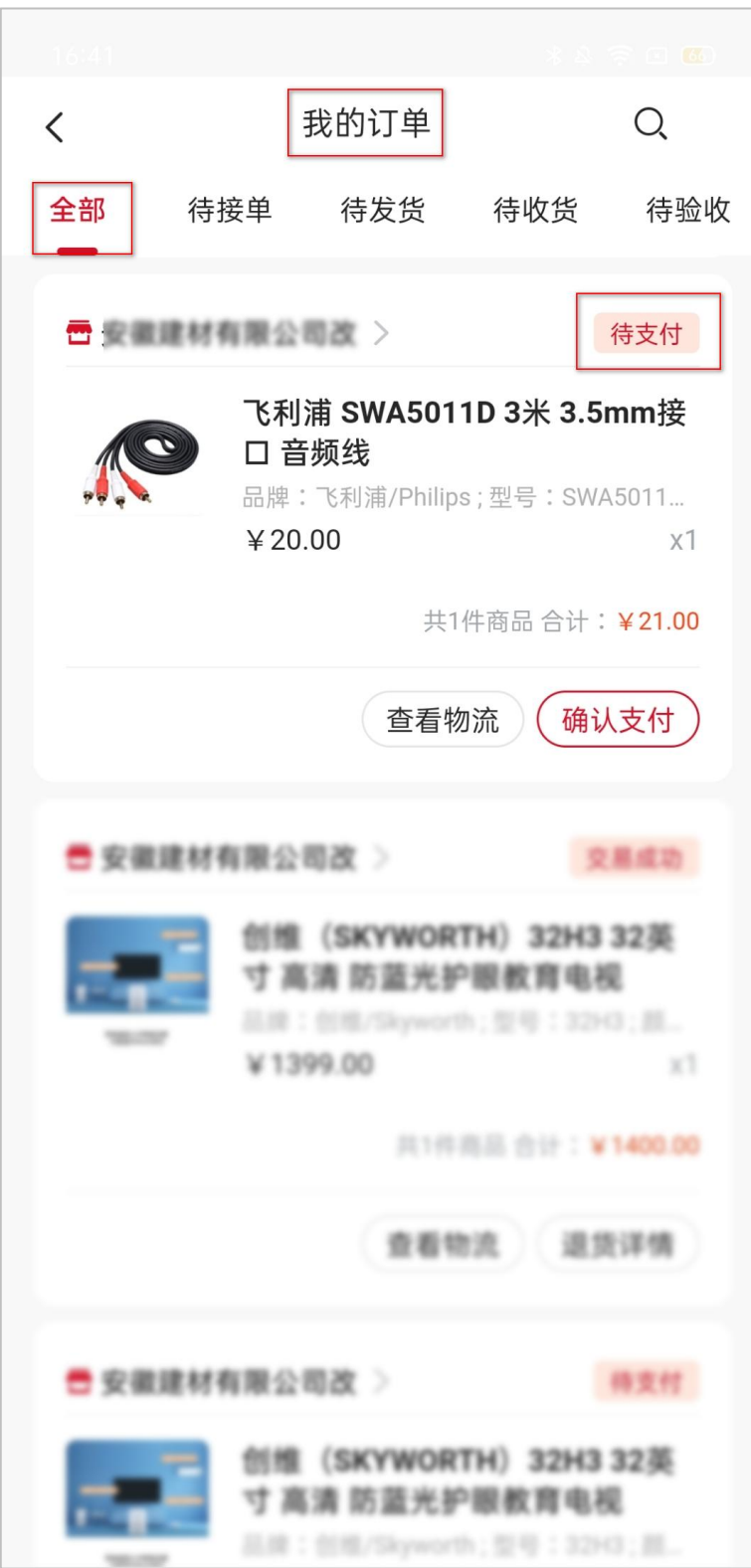

## 3.5 支付

支付后,点击**确认支付**,在弹窗中点击**确定**。

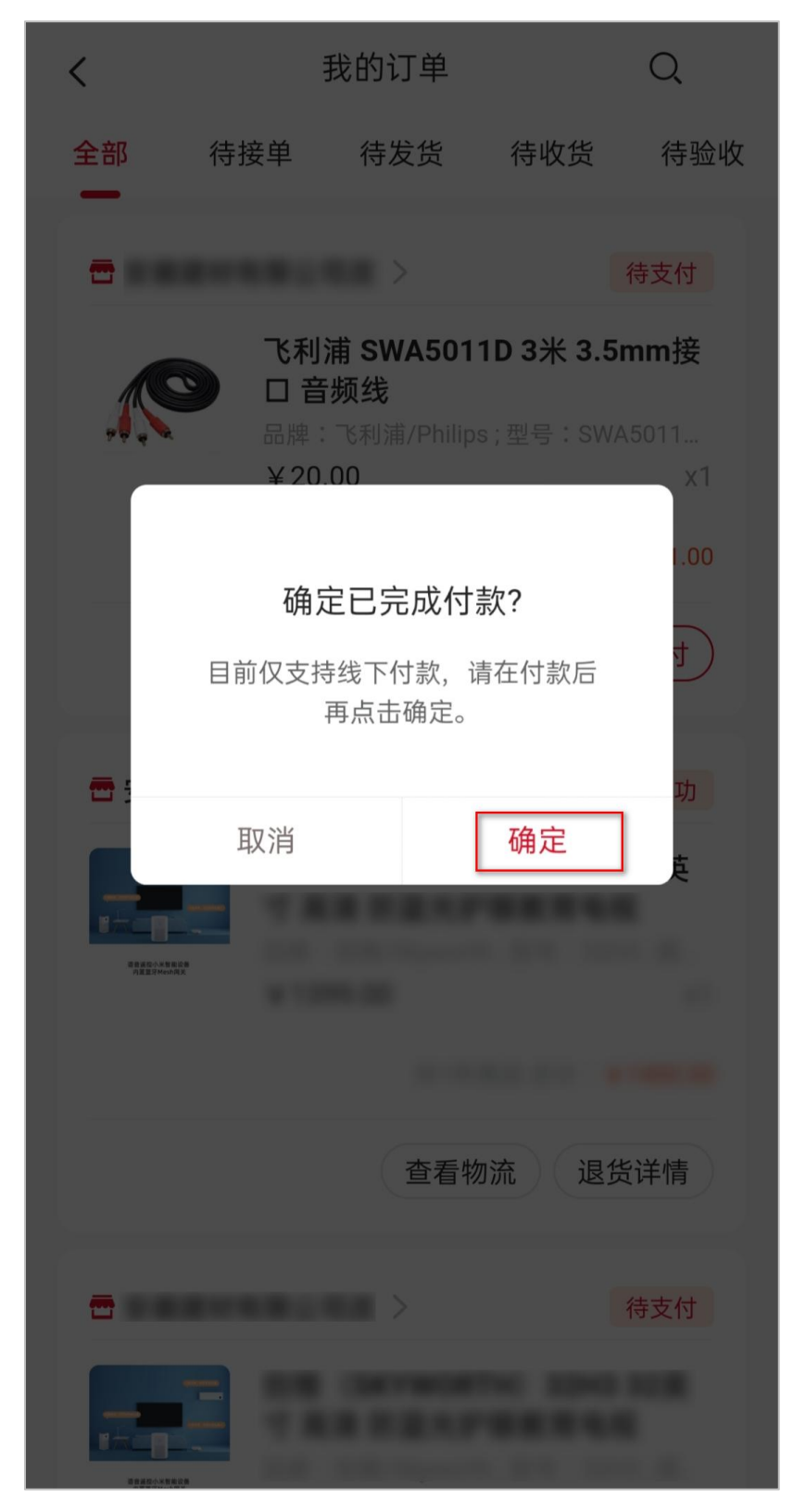